20210811 User Manual

# Hand Control Programming-TDH5

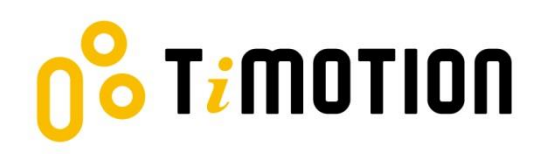

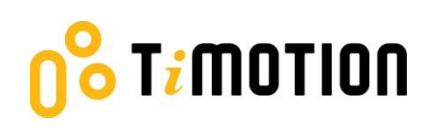

# Contents

| Coi | ntents                                         | 2  |
|-----|------------------------------------------------|----|
| Dis | claimer                                        | 3  |
| 1.  | User Interface Guide                           | 4  |
| 2.  | Reset                                          | 5  |
| 3.  | Adjusting the Height                           | 6  |
| 4.  | Setting the Memorized Position                 | 6  |
| 5.  | Setting the Upper and Lower Height Limit       | 7  |
| 6.  | Presetting the Desk Starting Height            | 8  |
| 7.  | Switching Metric and Imperial Unit             | 8  |
| 8.  | Adjusting built-in T-touch or TCS1 sensitivity | 9  |
| 9.  | Power Saving Function - Waking Up the Control  | 9  |
| 10. | Restore Factory Setting                        | 10 |
| 11. | Troubleshooting                                | 10 |
|     |                                                |    |

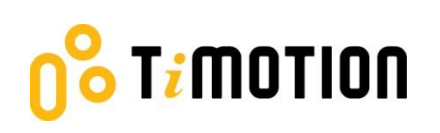

# Disclaimer

This user manual is ONLY for generic TiMOTION products. Manufacturers may have altered product settings causing them to differ from this user manual. Please contact the manufacturer for a revised manual if the product settings are different than this manual.

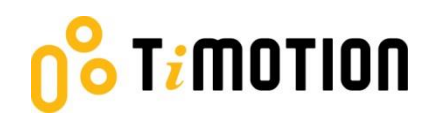

### **1.User Interface Guide**

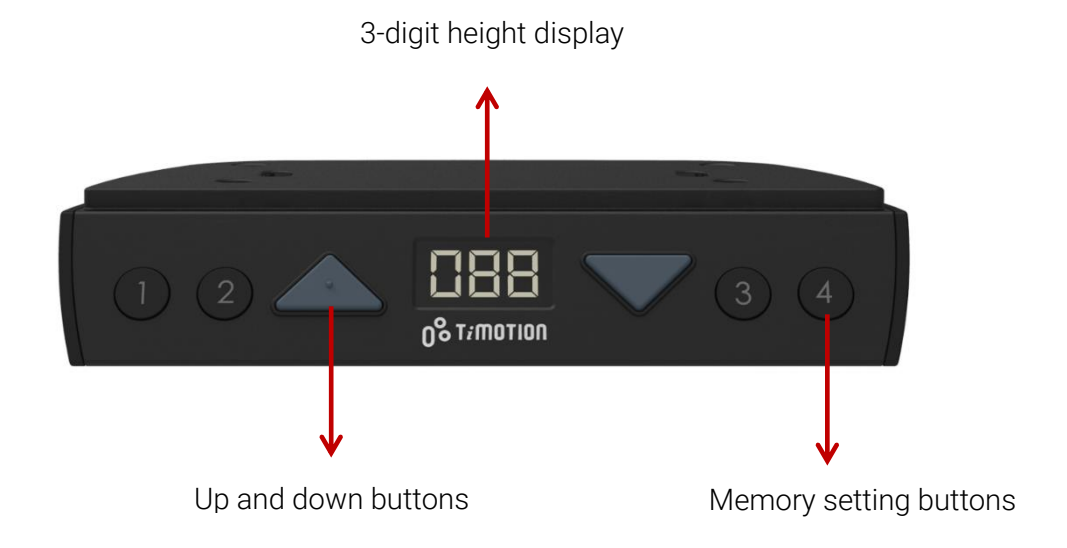

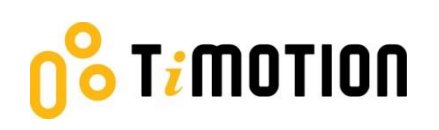

# 2.Reset

1. Simultaneously press  $\blacktriangle$  and  $\triangledown$  for 3 seconds. Continue pressing the buttons until both columns are

in the lowest position. When finished with the reset, the control box will make a "beep" sound, and the buttons can be released.

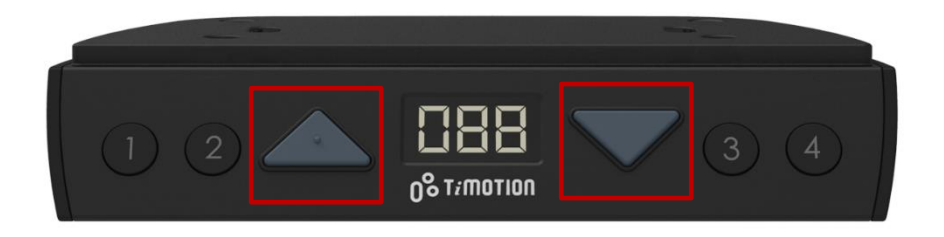

- 2. When finished with the reset, the display will show the starting height.
- 3. Users must conduct a reset when operating the desk for the first time.

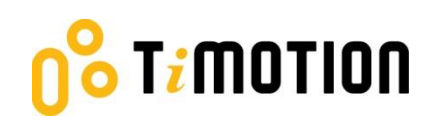

# **3.Adjusting the Height**

Press  $\blacktriangle$  or  $\mathbf{\nabla}$  button until the desk reaches the preferred height.

# **4.Setting the Memorized Position**

TDH5 supports a maximum of 4 memory positions.

#### How to memorize a position:

- 1. Adjust the desk to the desired height.
- 2. Press the preferred memory button (1, 2, 3, 4), with either  $\blacktriangle$  or  $\blacktriangledown$  for 2 seconds. Once the display

shows P1, P2, P3, or P4, then the position has been memorized.

3. Press (and hold) button 1, 2, 3, or 4 to move the desk to the memorized position. (Note 1)

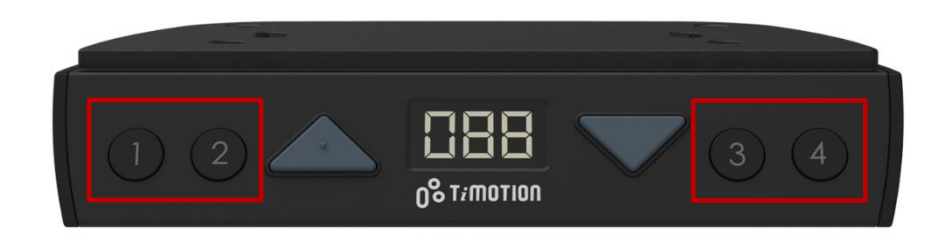

Note 1: The control box setting determines whether or not the memory button needs to be held.

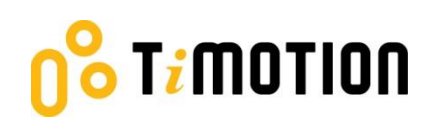

# **5.Setting the Upper and Lower Height Limit**

#### A. Setting the <u>upper</u> height limit:

- (1) Adjust the desk to the preferred upper height limit.
- (2) Press  $\blacktriangle$  and  $\checkmark$  buttons together for less than 3 seconds, holding  $\blacktriangle$  and release  $\checkmark$  button. (Note 2)
- (3) Re-press ▼ more than 3 times at a slow pace..
- (4) A beeping sound will notify you that the process has been completed..

#### B. Disable the <u>upper height limit</u>:

- (1) Move the desk to the upper height limit being set.
- (2) Repeat instructions #2 ~4 listed above to disable the upper limit setting.

#### C. Setting the lower height limit:

- (1) Adjust the desk to the preferred lower height limit.
- (2) Press  $\blacktriangle$  and  $\checkmark$  buttons together for less than 3 seconds, holding  $\checkmark$  and release  $\blacktriangle$  button. (Note 3)
- (3) Re-press  $\blacktriangle$  for more than 3 times at a slow pace.
- (4) A beeping sound will notify you that the process has been completed..

#### D. Disable the lower height limit:

- (1) Move the desk to the lower height limit being set.
- (2) Repeat instructions #2~4 listed above to disable the lower limit setting.

Note 2: Some control boxes may not support setting the upper and lower height limit functionality. Note 3: More than 3 seconds will direct to "Reset" mode.

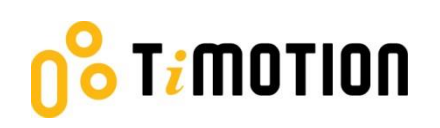

# **6.Presetting the Desk Starting Height**

(1) Press the  $\blacksquare$  button until the desk reaches its lowest position, then release the  $\blacksquare$  button. Re-press  $\blacksquare$ 

button again for 5 seconds, and the digital display will flash for 10 seconds.

- (2) Adjust the starting height number with the  $\blacktriangle$  or  $\blacktriangledown$  button.
- (3) After 10 seconds, the display will stop flashing and this will confirm that you have successfully set the starting height.

# **7.Switching Metric and Imperial Unit**

- (1) Press memory buttons 1, 2, and 4 for 5 seconds.
- (2) The digital display will show **"C-I"**. If no further instructions is input within 5 seconds, the system reverts to normal operation mode.

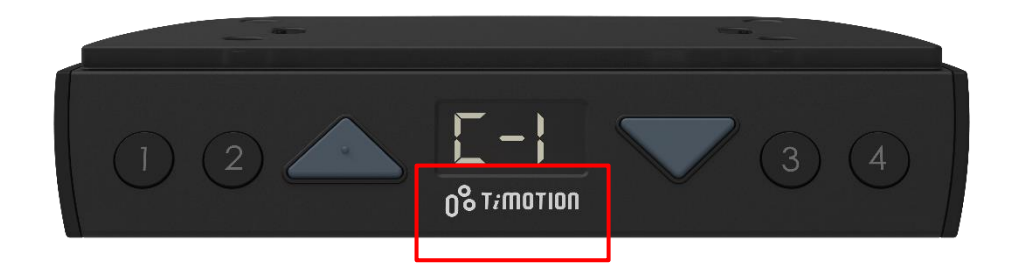

• How to choose a metric unit

Press button 2, the digital display will show "C" to stand for centimeter.

• How to choose an imperial unit

Press button **3**, the digital display will show **"I"** to stand for inch.

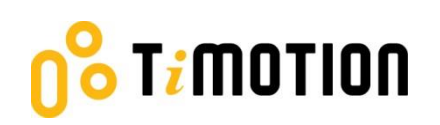

# 8.Adjusting built-in T-touch or TCS1 sensitivity

- Press memory buttons 1 & 2 for 5 seconds, the display will show the current sensitivity level (0~9) by flashing. (Note 4)
- 2. Press the  $\blacktriangle$  or  $\checkmark$  button to adjust the sensitivity level. If no button is pressed within 5 seconds, the system will resume normal operation mode.
- 3. After adjusting, press memory buttons **1 & 2** again (or wait for 5 seconds), and the handset will go back to normal operationmode.
- ✓ While adjusting the sensitivity, if the TCS1 is connected with the control boxwhich has built-in Ttouch, , both sensitivities will be changed simultaneously.

| Level       | -0-               | -1-            | -2- | -3- | -4-       | -5-      | -6-    | -7- | -8- | -9- |
|-------------|-------------------|----------------|-----|-----|-----------|----------|--------|-----|-----|-----|
| Sensitivity | Cancel<br>T-touch | Less sensitive |     |     | (Default) | More sen | sitive |     | 1   |     |

Note 4: Some control boxes may not support this functionality. If the control box does not support built-in T-touch or no TCS1 is connected, the display will show 0-0.

# 9.Power Saving Function - Waking Up the Control

- The digital display automatically turns off if no buttons are pressed within 25 seconds. Press any button to light up the display again.
- The system goes into <0.1W standby mode (Note 5) if no buttons are pressed within 30 seconds. Long pressing any button will wake up the system and show desk height on the digital display.

Note 5: It depends on the control box whether it will support 0.1W standby mode or not.

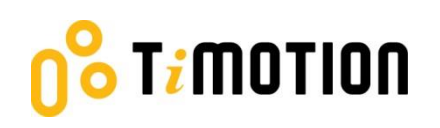

### **10. Restore Factory Setting**

(1) Refer to Chapter 2-Reset: after the "beep" sound, press  $\blacktriangle$  and  $\nabla$  buttons together for 15 seconds, the

control box will twice make a "beep" sound, and the digital display will show "---. "

- (2) The settings below will restore to the original factory settings:
  - Memorized position
  - Desk starting height
  - Upper and lower height limit
  - T-touch or TCS1 sensitivity

# 11. Troubleshooting

If the control box supports error reporting, the digital display shows the error codes below to suggest the issues that users may encounter during the operation.

| Error | Buzzer Description                                   |                                                | Situation |                                                             | Action         |                                                                                                    |
|-------|------------------------------------------------------|------------------------------------------------|-----------|-------------------------------------------------------------|----------------|----------------------------------------------------------------------------------------------------|
| code  |                                                      |                                                |           |                                                             |                |                                                                                                    |
| 0-0   | No Beep, the<br>display will show<br>0-0 in flashing | No built-in T-<br>touch or TCS1 is<br>detected | Th        | ne control box does<br>at detect built-in T-<br>uch or TCS1 | 1)<br>2)<br>3) | Check to make sure the<br>control box has a built-in<br>T-touch.<br>Check to make sure the<br>wire of the TCS1 is fully<br>connected to the control<br>box.<br>If adjusting the sensitivity<br>cannot be performed, the<br>device is defective, and<br>needs to be replaced. |
| E00/  | No Beep                                              | Reset is in                                    | 1.        | Perform a reset.                                            | Pres           | ss and hold the up/down                                                                                                    |
| 000   |                                                      | progress                                       | 2.        | Make sure to                                                | butt           | ons simultaneously to                                                                                                    |
|       |                                                      |                                                |           | release the buttons                                         | run            | the desk all the way down.                                                                                                    |
|       |                                                      |                                                |           | before the                                                  | You            | will hear a Beep when the                                                                                                    |
|       |                                                      |                                                |           | resethas been                                               | rese           | et has been completed.).                                                                                                    |
|       |                                                      |                                                |           | completed.                                                  | The            | desk is now operational                                                                                                    |

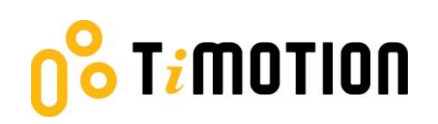

|     |                               |                                       |                                                                 | again.                                                                                                    |
|-----|-------------------------------|---------------------------------------|-----------------------------------------------------------------|----------------------------------------------------------------------------------------------------|
| E01 | 3 beeps                       | Overuse<br>protection                 | Operating over the<br>duty cycle's normal<br>Time andfrequency. | Wait for about 5 minutes, and<br>the desk will be operational<br>again.                                                                                                    |
| E02 | 2 beeps                       | Unbalanced<br>protection              | A Desk tilt is<br>detected.                                     | <ol> <li>Even out the load on the<br/>desk and perform a reset.</li> <li>If a reset can't be<br/>performed, or the error<br/>keeps being triggered after<br/>a reset, one of the<br/>columns is defective and<br/>needs to be replaced.</li> </ol>                                                                                                    |
| E03 | No beep, desk<br>reverse 40mm | Anti-collision                        | An obstacle is<br>detected while the<br>desk is operating.      | <ol> <li>Remove the obstacle, and<br/>the desk should return<br/>back to normal operation<br/>after completing the<br/>reversing cycle.</li> </ol>                                                                                                    |
| E04 | No beep, desk<br>reverse 30mm | T-touch<br>protection                 | An obstacle is<br>detected while the<br>desk is operating.      | <ol> <li>Remove the obstacle, and<br/>the desk should return<br/>back to normal operation<br/>after completing the<br/>reversing cycle.</li> </ol>                                                                                                    |
| E11 | 5 beeps                       | M1 motor<br>overcurrent<br>protection | M1 motor is<br>overloaded                                       | <ol> <li>Remove the heavy load<br/>and the desk will return<br/>back to normal operation.</li> <li>If the desk still cannot be<br/>operated normally,<br/>perform a reset and<br/>operate the desk.</li> <li>If a reset can't be<br/>performed, or the error<br/>keeps being triggered after<br/>a reset, the M1 column is<br/>defective and needs to be</li> </ol> |

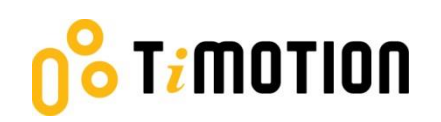

|     |         |                                                                                  |                           |                                                | replaced.                                                                                                    |
|-----|---------|----------------------------------------------------------------------------------|---------------------------|------------------------------------------------|----------------------------------------------------------------------------------------------------|
| E12 | 5 beeps | M2 motor<br>overcurrent<br>protection                                            | M2 motor is<br>overloaded | 1)<br>2)<br>3)                                 | Remove the heavy load<br>and the desk will return<br>back to normal operation.<br>If the desk still cannot be<br>operated normally,<br>perform a reset and<br>operate the desk.<br>If a reset can't be<br>performed, or the error<br>keeps being triggered after<br>a reset, the M2 column is<br>defective and needs to be<br>replaced. |
| E13 | 5 beeps | M3 motor<br>overcurrent<br>protection<br>(Only if the<br>desk has 3rd<br>column) | M3 motor is<br>overloaded | <ol> <li>4)</li> <li>1)</li> <li>2)</li> </ol> | Remove the heavy load<br>and the desk will return<br>back to normal operation.<br>If the desk still cannot be<br>operated normally,<br>perform a reset and<br>operate the desk.<br>If a reset can't be<br>performed, or the error<br>keeps being triggered after<br>a reset, the M3 column is<br>defective and needs to be<br>replaced. |
| E14 | 5 beeps | M4 motor<br>overcurrent<br>protection<br>(Only if the<br>desk has 3rd<br>column) | M4 motor is<br>overloaded | 5)                                             | Remove the heavy load<br>and the desk will return<br>back to normal operation.<br>If the desk still cannot be<br>operated normally,<br>perform a reset and<br>operate the desk.                                                                                                    |

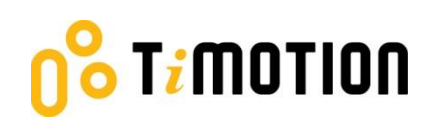

|     |             |                                  |                                   | 2)             | If a reset can't be<br>performed, or the error<br>keeps being triggered after<br>a reset, the M4 column is<br>defective and needs to be<br>replaced.                                                                                                    |
|-----|-------------|----------------------------------|-----------------------------------|----------------|----------------------------------------------------------------------------------------------------|
| E21 | 1 long beep | No signal<br>feedback from<br>M1 | Signal from M1 is<br>not detected | 1)<br>2)<br>3) | Unplugthe motor cable,<br>wait for a moment, then<br>plug it back in.<br>Perform a reset and<br>operate the desk.<br>If a reset can't be<br>performed, or the error<br>keeps being triggered after<br>areset, the M1 column is<br>defective and needs to be<br>replaced |
| E22 | 1 long beep | No signal<br>feedback from<br>M2 | Signal from M2 is not detected    | 1)<br>2)<br>3) | Unplug the motor cable,<br>wait a moment, then plug<br>it back in.<br>Perform a reset and<br>operate the desk.<br>If a reset can't be<br>performed, or the error<br>keeps being triggered after<br>a reset, the M2 column is<br>defective and needs to be<br>replaced.  |
| E23 | 1 long beep | No signal<br>feedback from<br>M3 | Signal from M3 is not detected    | 1)<br>2)<br>3) | Unplugthe motor cable,<br>wait a moment, then plug<br>it back in.<br>Perform a reset and<br>operate the desk.<br>If a reset can't be<br>performed, or the error<br>keeps being triggered after                                                                          |

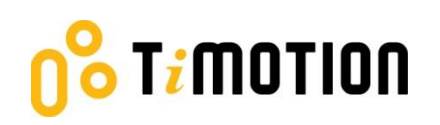

|     |             |                                    |                                   |                | a reset, the M3 column is<br>defective and needs to be<br>replaced.                                                                                                    |
|-----|-------------|------------------------------------|-----------------------------------|----------------|----------------------------------------------------------------------------------------------------|
| E24 | 1 long beep | No signal<br>feedback from<br>M4   | Signal from M4 is not detected    | 1)<br>2)<br>3) | Unplugthe motor cable,<br>wait a moment, then plug<br>it back in.<br>Perform a reset and<br>operate the desk.<br>If a reset can't be<br>performed, or the error<br>keeps being triggered after<br>a reset, the M4 column is<br>defective and needs to be<br>replaced.  |
| E31 | 4 beeps     | No power<br>consumption<br>from M1 | No current is detected<br>from M1 | 1)<br>2)<br>3) | Unplugthe motor cable,<br>wait a moment, then plug<br>it back in.<br>Perform a reset and<br>operate the desk.<br>If a reset can't be<br>performed or the error<br>keeps being triggered after<br>a reset, the M1 column is<br>defective and needs to be<br>replaced.   |
| E32 | 4 beeps     | No power<br>consumption<br>from M2 | No current is detected<br>from M2 | 1)<br>2)<br>3) | Unplug the motor cable,<br>wait a moment, then plug<br>it back in.<br>Perform a reset and<br>operate the desk.<br>If a reset can't be<br>performed, or the error<br>keeps being triggered after<br>a reset, the M2 column is<br>defective and needs to be<br>replaced. |

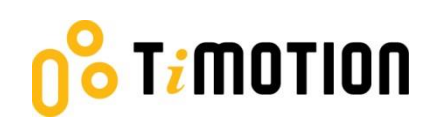

| E33 | 4 beeps | No power<br>consumption<br>from M3 | No current is detected<br>from M3 | 1)<br>2)<br>3) | Unplugthe motor cable,<br>wait a moment, then plug<br>it back in.<br>Perform a reset and<br>operate the desk.<br>If a reset can't be<br>performed, or the error<br>keeps being triggered after<br>a reset, the M3 column is<br>defective and needs to be<br>replaced  |
|-----|---------|------------------------------------|-----------------------------------|----------------|----------------------------------------------------------------------------------------------------|
| E34 | 4 beeps | No power<br>consumption<br>from M4 | No current is detected<br>from M4 | 1)<br>2)<br>3) | Unplugthe motor cable.<br>wait a moment, then plug<br>it back in.<br>Perform a reset and<br>operate the desk.<br>If a reset can't be<br>performed, or the error<br>keeps being triggered after<br>a reset, the M4 column is<br>defective and needs to be<br>replaced. |